# ODHS – SSP – TANFJ(June 15, 2023Jona ContractionTDA COntractionDescention

# **TRACS Update – Re-engagement Record**

On June 14, 2023, TRACS was updated, which included the following.

## Local Review Team Members

When opening a Re-engagement record and scrolling down to the "Local review team members" section you will see the following.

| Re-Engagements for<br>2023-Jun-15 - PD<br>Re-Engage Appt.<br>Situation<br>Review<br>Outcomes<br>Overturn | Review:       Local review team members:       Add New       Remove | Review Members:                     |
|----------------------------------------------------------------------------------------------------|---------------------------------------------------------------------|-------------------------------------|
|                                                                                                    | Child Safety Check Completed on: 00/00/0000 Per Narration:          | Child Safety Risk:                  |
| Close                                                                                                    | New Save Overturn                                                   | Finalize Print Summary Print Detail |

There are no names listed. The names and positions will need to be added. Once added they will become part of the Branch list moving forward. This means that any names added by any FC or ES will show up on the list. This is a branch only function, which means an FC in another branch would not see the list. However, an individual from another office can be added to the list if needed.

To add a review member the user would click on the <Add New> button.

| Review:<br>Local review tea | m members: |   |     |
|-----------------------------|------------|---|-----|
| Add New                     | Remove     | ] |     |
|                             |            |   | >>> |
|                             |            |   | ~~~ |

Once clicked this window with appear and allow the user to add the name and position of the review team member.

| Add a l | New Team Memb   | er               | × |
|---------|-----------------|------------------|---|
|         |                 |                  |   |
| Name:   |                 |                  |   |
|         | (First & Last N | lame – Position) |   |
|         | Save            | Close            |   |
|         |                 |                  |   |

Add the information into the text window and click <Save>.

| Add a l | New Team Memb   | er               | Х |
|---------|-----------------|------------------|---|
| Name:   | Patrick Ring    | I - Family Coach |   |
|         | (First & Last N | lame – Position) |   |
|         | Save            | Close            |   |

This person now shows up in the local review team members' list.

| Re-Engagements for:                                                  |                                                                                                    |                                                                                  |
|----------------------------------------------------------------------|----------------------------------------------------------------------------------------------------|----------------------------------------------------------------------------------|
| 2023-Jun-15 - PD<br>Re-Engage Apt.<br>Review<br>Outcomes<br>Overturn | Review:       Local review team members:       Review Members:         Add New       Remove       Review Members:         Patrick Ring - Family Coach       >>>       Image: Coach and the coach and the coach and the | ted to be part of the re-engagement process.<br>provided by:<br>alist<br>or Lead |
|                                                                      | Pe-Engagement Team Staffing:<br>Date of last Family Assessment: 00/00/0000 ▼ Date of last 7819 reviewed with 1                                                                                                    |                                                                                  |
|                                                                      | Child Safety Check Completed on: 00/00/0000 Per Narration: Child Safety R                                                                                                    | isk: 🔽 🗸                                                                         |
| Close                                                                | New Save Overturn Finalize Print                                                                                                    | Summary Print Detail                                                             |

The next step is to add the individual to the "Review Members" section. This is accomplished by clicking on the individuals name and then clicking the three arrows button >>>.

| Re-Engagements for:                                                              |                                                         |                           |                                                    |
|----------------------------------------------------------------------------------|---------------------------------------------------------|---------------------------|----------------------------------------------------|
| 2023-Jun-15 - PD<br>Re-Engage Appt<br>Situation<br>Review<br>Outcomes<br>Overtum | Review:<br>Local review team members:<br>Add New Remove | >>><br>~~~~<br>~~~<br>>>> | Review Members:     Patrick Ring - Family Coach    |
|                                                                                  | Re-Engagement Team Staffing:                            |                           |                                                    |
|                                                                                  | Date of last Family Assessment: 00/00/0000              | T Date o                  | of last 7819 reviewed with participant: 00/00/0000 |
|                                                                                  | Child Safety Check Completed on: 00/00/0000             | Per Narration:            | Child Safety Risk: 🔽 🗸                             |
| Close                                                                            | New Save                                                | Overturn                  | Finalize Print Summary Print Detail                |

Patrick Ring is now listed under the "Review Members". The name no longer shows in the list on the left. This is to prevent accidentally adding a person's name more than once.

Repeat the steps above to add other members to the list and then to the right under "Review Members". The "Review Members" list should only include those who participated in this specific re-engagement.

| Re-Engagements<br>2023-Jun-15<br>Re-Engar<br>Situation<br>Review<br>Data Outcome<br>Overtum | for:<br>- PD<br>ge Appt<br>s | Review:     Local review team members:     Review Members:       Add New     Remove     Patrick Ring - Family Coach       Vicki Partridge-Hiland - Engagement Specialist     >>>       Ceri Villa - Manager     << |            |                       |       |          | ecialist | ^                                                              |                                                                                                    |                       |   |
|---------------------------------------------------------------------------------------------|------------------------------|----------------------------------------------------------------------------------------------------|------------|-----------------------|-------|----------|----------|----------------------------------------------------------------|----------------------------------------------------------------------------------------------------|-----------------------|---|
|                                                                                             |                              | <                                                                                                    |            |                       |       | >        |          | <<br>The Partic<br>Case revie<br>- Fa<br>- En<br>- Op<br>- Jol | ipant must be invited to be part of the<br>w and feedback provided by:<br>mily Coach<br>gagement Specialist<br>erations Manager or Lead<br>so Partner | re-engagement process |   |
|                                                                                             |                              | Re-Enga                                                                                                    | gement     | Team Staffing: ——     |       |          |          |                                                                |                                                                                                    |                       |   |
|                                                                                             |                              | Date of la                                                                                                    | ast Family | Assessment: 00/00/000 | 0     | •        | Date of  | flast 7819 r                                                   | eviewed with participant: 00/0                                                                                                    | 0/0000                | • |
|                                                                                             |                              | Child Saf                                                                                                    | ety Check  | Completed on: 00/00/0 | 000 💌 | Per Nam  | ration:  | (                                                              | Child Safety Risk: 📃 👤                                                                                                    |                       | ~ |
| Close                                                                                       |                              | New                                                                                                    |            | Save                  |       | Overturn |          | Finalize                                                       | Print Summary                                                                                                    | Print Detail          |   |

When a user opens a new Re-engagement record the review members names will show up again under the "Local review team members" list.

| Re-Engagements for: |                                                                                                    |
|---------------------|----------------------------------------------------------------------------------------------------|
| 2023-Jun-15 - PD    | Review:       Local review team members:       Review Members:       Add New       Remove       Review Members:       Add New       Review Members:       Image: Review Members:       Image: Review Members:       Ima |
|                     | Re-Engagement Team Staffing:                                                                                                    |
|                     | Child Safety Check Completed on: 00/00/0000  Per Narration: Child Safety Risk:                                                                                                    |
| Close               | New         Save         Overturn         Finalize         Print Summary         Print Detail                                                                                                    |

A user may notice a name, which wasn't part of the list they create. This is because other FC's will be entering names as well.

When filling out a new record, the user will need to move review members from the "Local review team members" list to the "Review Members" list. Click on the name and then click the three arrows >>>. The person is now listed under the "Review Members".

## Removing a Local Review Team Member from the List

There may be a time when a local review team member needs an update to their position or to be removed from the list. They may have left the branch or ODHS. This is a relatively easy process.

## Changing a Person's Position

First the user will need to remove the person from the "Local review team members" list. Removing an individual is accomplished by clicking on the person's name and then the <Remove> button.

| Re-Engagements for:                                                                  |                                                                                                    |   |   |
|--------------------------------------------------------------------------------------|----------------------------------------------------------------------------------------------------|---|---|
| 2023-Jun-15 - PD<br>Re-Engage Appt.<br>Situation<br>P Review<br>Outcomes<br>Overturn | Review:<br>Local review team members:<br>Add New Remove<br>Ceri Villa - Manager<br>Patrick Ring - Family Coach<br>Shanon Sporseen - Family Coach<br>Vicki Partridge-Hiland - Engagement Specialist<br>Vicki Partridge-Hiland - Engagement Specialist<br>(<br>The Participant must be invited to be part of the re-engagement proc<br>Case review and feedback provided by:<br>- Family Coach<br>- Family Coach<br>- Family Coach<br>- Family Coach<br>- Family Coach<br>- Family Coach<br>- Family Coach<br>- Family Coach<br>- Family Coach<br>- Family Coach<br>- Spagement Specialist<br>- Operations Manager or Lead<br>- Jobs Partner | > | ^ |
|                                                                                      | Re-Engagement Team Staffing:                                                                                                    |   | - |
|                                                                                      | Date of last Family Assessment 00/00/0000 🛛 🔄 Date of last 7819 reviewed with participant 00/00/0000                                                                                                    | • |   |
|                                                                                      | Child Safety Check Completed on: 00/00/0000  Per Narration: Child Safety Risk:  Child Safety Risk:                                                                                                    |   | ~ |
| Close                                                                                | New         Save         Overturn         Finalize         Print Summary         Print Detail                                                                                                    |   |   |

The follow warning will appear. If this is the correct person, click <Yes> to continue. The person is now removed.

| Remove a | Team Member                                                                                                    | $\times$ |
|----------|----------------------------------------------------------------------------------------------------|----------|
| <u> </u> | Are you sure you want to remove Shanon Sporseen - Family Coach?<br>They can be added again later if necessary. |          |
|          | <u>Y</u> es <u>N</u> o                                                                                         |          |

| Re-Engagements for:                                                                |                                                                                                    |
|------------------------------------------------------------------------------------|----------------------------------------------------------------------------------------------------|
| 2023-Jun-15 - PD<br>Re-Engage Appt.<br>Situation<br>Review<br>Outcomes<br>Overturn | Review:       Decal review team members:       Review Members:         Add New       Remove         Ceri Villa - Manager       >>>         Patrick Ring - Family Coach       >>>         Vicki Partridge-Hiland - Engagement Specialist       << |
|                                                                                    | Re-Engagement Team Staffing:                                                                                                    |
|                                                                                    | Date of last Family Assessment 00/00/0000                                                                                                    |
|                                                                                    | Child Safety Check Completed on: 00/00/0000  Per Narration: Child Safety Risk:                                                                                                    |
| Close                                                                              | New         Save         Overturn         Finalize         Print Summary         Print Detail                                                                                                    |

Next step is to click on the <Add New> button to add the individual back with the new position.

| 🔀 Add a l | New Team Member                         | × |
|-----------|-----------------------------------------|---|
| Name:     | Shanon Sporseen - Engagement Specialist | _ |
|           | (First & Last Name – Position)          |   |
|           | Save Close                              |   |

Click the <Save> button and Shanon will show up in the "Local review team members" list.

| Re-Engagements for:                                                                                                    |                                                                                                    |
|----------------------------------------------------------------------------------------------------|----------------------------------------------------------------------------------------------------|
| 2023-Jun-15 - PD         ■       Re-Engage Appt.         ■       Situation         ■       Review         ■       Outcomes         ■       Overturn | Review:       Local review team members:       Review Members:         Add New       Remove         Ceri Villa - Manager       >>>         Patrick Ring - Family Coach       >>>         Shanon Sporseen - Engagement Specialist       <<< |
|                                                                                                    | Re-Engagement Team Staffing:                                                                                                    |
|                                                                                                    | Date of last Family Assessment: 00/00/0000                                                                                                    |
|                                                                                                    | Child Safety Check Completed on: 00/00/0000  Per Narration: Child Safety Risk:                                                                                                    |
| Close                                                                                                    | New         Save         Overturn         Finalize         Print Summary         Print Detail                                                                                                    |

## <u>Removing a Person from the Local Review Team</u> <u>Members List</u>

If an individual is no longer working in the branch or has left ODHS, their name should be removed from the "Local review team members" list. This is to prevent confusion around review team members when conducting reengagements.

Click on the person's name and then click the <Remove> button.

#### JOBS Re-Engagement

#### ODHS – SSP – TANF June 15, 2023

| Re-Engagements for: |                                                                                                    |
|---------------------|----------------------------------------------------------------------------------------------------|
| 2023-Jun-15 - PD    | Review:       Local review team members:       Review Members:         Add New       Remove         Ceri Villa - Manager       >>>         Patrick Ring - Family Coach       <<         Shanon Sporseen - Family Coach       <<<         Vicki Partridge-Hiland - Engagement Specialist          The Patricipant must be invited to be part of the re-engagement process.         Case review and feedback provided by:         - Family Coach         Uckie Patricipant must be invited to be part of the re-engagement process.         Case review and feedback provided by:         - Family Coach         - Upbe Patrice |
|                     | Re-Engagement Team Staffing:                                                                                                    |
|                     | Date of last Family Assessment 00/00/0000 🗾 Date of last 7819 reviewed with participant 00/00/0000 💌                                                                                                    |
|                     | Child Safety Check Completed on: 00/00/0000  Per Narration: Child Safety Risk:                                                                                                    |
| Close               | New         Save         Overturn         Finalize         Print Summary         Print Detail                                                                                                    |

The following message will appear. The individual can be added back later in necessary. Click the <Yes> button. The individual is now removed.

| Remove a | Team Member                                                                                                 | $\times$ |  |  |
|----------|----------------------------------------------------------------------------------------------------|----------|--|--|
| <u>^</u> | Are you sure you want to remove Patrick Ring - Family Coach?<br>They can be added again later if necessary. |          |  |  |
|          | Yes No                                                                                                    |          |  |  |

| Re-Engagements for:                  |                                                                                                    |
|--------------------------------------|----------------------------------------------------------------------------------------------------|
| 2023-Jun-15 - PD<br>2023-Jun-15 - NG | Review:     Review Members:       Add New     Remove       Ceri Villa - Manager     >>>       Shanon Sporseen - Family Coach     >>>       Vicki Partidee - Hland - Engagement Specialist     <<                                                           |
|                                      |                                                                                                    |
|                                      | Re-Engagement Team Staffing:                                                                                                    |
|                                      | Date of last Family Assessment: U0/00/0000       Image: Date of last 7819 reviewed with participant: 00/00/0000         Child Safety Check Completed on: 00/00/0000       Image: Per Narration:         Child Safety Risk:       Image: Child Safety Risk: |
| Close                                | New         Save         Overturn         Finalize         Print Summary         Print Detail                                                                                                    |

## **Community Visit**

This other change was not a significant as the "Local review team members" change. However, it helps to promote the idea of community visit as opposed to home visit or in-person visit.

The term "In Person Visit" was change to "Community Visit". This aligns with rule and policy terminology.

| Community Visit: (Reminder: the visit must be attempted within 30 days prior to disqualification effective date.)   |                  |   |                           |   |  |  |  |  |  |  |
|----------------------------------------------------------------------------------------------------|------------------|---|---------------------------|---|--|--|--|--|--|--|
| Outcome:                                                                                                    | Date: 00/00/0000 | • | Documented per narrative: |   |  |  |  |  |  |  |
| Additional Information:<br>(List any additional information not in narrative or that influenced the team decision.) |                  |   |                           |   |  |  |  |  |  |  |
|                                                                                                    |                  |   |                           | ^ |  |  |  |  |  |  |
|                                                                                                    |                  |   |                           |   |  |  |  |  |  |  |
|                                                                                                    |                  |   |                           |   |  |  |  |  |  |  |
|                                                                                                    |                  |   |                           |   |  |  |  |  |  |  |
|                                                                                                    |                  |   |                           | × |  |  |  |  |  |  |
| Re-engagement outcome:                                                                                              |                  |   |                           |   |  |  |  |  |  |  |